## PASOS PARA CREAR UNA CONSULTA A UNA BASE DE DATOS CON DELPHI 6.0 (Por FCC)

0.- Crear un dsn llamado dsnxxx que apunte a la tabla tblentalu de la BD llamada Escolar

| 1 Formulario Formi                                                                                            |
|----------------------------------------------------------------------------------------------------|
| 🐌 Form1 _ 🗆 🗙                                                                                                 |
|                                                                                                    |
| Consulta a BD con Proc. Almacenado                                                                            |
| (                                                                                                    |
| Consultar                                                                                                    |
|                                                                                                    |
|                                                                                                    |
| Continuar                                                                                                    |
| Propiedades de los controles usados:                                                                          |
| Adoconnection1<br>Name= ADOConnection1<br>ConnectionString= apunta al dsn creado con odbc32<br>Connected=True |
| ADOStoredProc1:<br>Name=ADOStoredProc1<br>Connection=cnescolar<br>ProcedureName=consultaalumnos;1             |
| Datasource1:<br>Name=DataSource1<br>Dataset=ADOStoredProc1                                                    |
| DBGrid1: Datasource= DataSource1                                                                              |
| Controles Adicionales: Edit1, Label1, Button1 y Button2.                                                      |
| 2 Código de los Botones:                                                                                      |
| procedure TForm1.Button1Click(Sender: TObject);<br>begin<br>with adostoredproc1 do<br>begin                   |
| parameters.ParamByName('@mat').Value:=edit1.text;<br>open;                                                    |
| end;<br>button1 Enabled :=false:                                                                              |
| button2.Enabled :=true;<br>end;                                                                               |
| procedure TForm1.Button2Click(Sender: TObject);<br>begin                                                      |
| adostoredproc1.Close ;<br>button1.Enabled :=true;<br>button2.Enabled :=false;                                 |
| edit1.SetFocus;<br>end;                                                                                       |